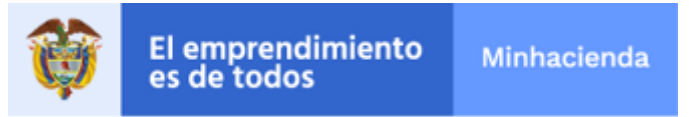

### Contenido

| 1.   | INTRODUCCIÓN                                 | . 1 |
|------|----------------------------------------------|-----|
| 2.   | OBJETIVO DE LA GUÍA                          | . 1 |
| 3.   | GUÍA DE USO                                  | . 1 |
| 3.1. | Registro de Usuarios                         | . 3 |
| 3.2. | Radicación del Trámite                       | . 7 |
| 3.3. | Consultar el estado de la solicitud radicada | 18  |
| 4.   | RECOMENDACIONES                              | 20  |
| 5.   | GLOSARIO                                     | 20  |

## 1. INTRODUCCIÓN

La presente guía, describe cada uno de los pasos que las Entidades deben seguir para adelantar los trámites de Asociaciones Público Privadas (APP) y la respectiva radicación de documentos en la Sede Electrónica de la página del Ministerio de Hacienda y Crédito Público.

De acuerdo con la Ley 448 de 1998, el artículo 26 de la Ley 1508 de 2012, el artículo 2.2.2.1.6.1 del Decreto 1082 de 2015 y articulo 49 del decreto 423 de 2001, las entidades estatales deben solicitar a la Dirección General de Crédito Público y Tesoro Nacional – DGCPTN, del Ministerio de Hacienda y Crédito Público – MHCP, la aprobación de la valoración de obligaciones contingentes y el concepto de No objeción de Condiciones Financieras cuando a éste último haya lugar.

Los trámites que se manejan por ahora en esta plataforma son:

- 01. Proyectos en estructuración APP
- 02. Seguimiento Obligaciones Contingentes APP

### 2. OBJETIVO DE LA GUÍA

El objetivo de esta guía, es describir los pasos que debe seguir una entidad ante la Subdirección de Asociaciones Público Privadas del Ministerio de Hacienda y Crédito Público con el fin de radicar los documentos requeridos para ejecutar los trámites referidos en el ítem anterior en la página de internet del Ministerio de Hacienda y Crédito Público – Sede Electrónica-. Trámites que únicamente deben ser gestionados por este medio.

## 3. GUÍA DE USO

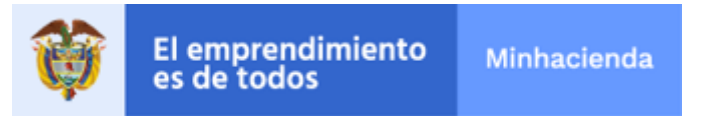

Para ingresar al sistema, el usuario debe ingresar a la página de internet del Ministerio de Hacienda y Crédito Público: <u>www.minhacienda.gov.co</u>, en donde encontrará el acceso a la Sede Electrónica, esto lo puede realizar por cualquiera de las dos siguientes opciones, ver gráfica:

| Entidades de Orden                                                      |        | Entidades de Orden 🗐                                |              | Entidades Financieras                        |  |
|-------------------------------------------------------------------------|--------|-----------------------------------------------------|--------------|----------------------------------------------|--|
| Presupuesto General de la Nación                                        |        | Gestión Financiera ET's                             |              | Financiamiento Interno                       |  |
| Presupuesto de Empresas Industriales y Comerciales<br>del Estado E LC E |        | Pasivos Contigentes                                 |              | Financiamiento Externo                       |  |
| Bonos Pensionales                                                       |        |                                                     |              | Financiamiento de Otras Entidades            |  |
| SGR Sistema de Información en donde                                     |        | SGR Sistema de Información en donde 🛛 🎉             | R            | Riesgo Financiero                            |  |
| SIIF Sistema Integrado de Información Sil                               |        | se realizan el Presupuesto y el Giro de<br>Regalías |              | Oficina de Relación con Inversionistas       |  |
|                                                                         |        | FONPET Fondo Nacional de Pensiones 🥂                | -            |                                              |  |
| Portal de Transparencia Económica                                       | \$     | de las Entidades Territoriales                      |              | Decreto Unico Reglementario en Materia 🛛 🔤   |  |
|                                                                         |        | SGP Sistema General de Participaciones OSG          | Р            |                                              |  |
| Sistema de Información Presupuestal SIPV<br>para Víctimas               | 3      |                                                     |              | Decreto Único Reglamentario del Sector 🛛 🔤 🔤 |  |
|                                                                         |        | ASGA El Sistema de Administración de                | A            |                                              |  |
| SMGI Sistema de Monitoreo de la SM<br>Gestión Integral                  | GI     | Sobretasa al ACPM y Gasolina                        |              | Asociaciones Público Privada - APP's         |  |
|                                                                         |        | AVI Aplicativo Valoración de Inversiones 🛛 📁        | ntho<br>a te |                                              |  |
| SIREC Sistema de Información para SIRE<br>Cuerpos Colegiados            | **     | Patrimoniales                                       |              | Decreto 2555 de 2010                         |  |
| Ų                                                                       |        | Biblioteca Virtual Dirección General de             |              | 11                                           |  |
| Sede Electrónica                                                        | RÓNICA | Apoyo Fiscal.                                       | nen          | Sede Electrónica                             |  |
| Ver Más Trámites y Servicios Entidades                                  |        | Sede Electrónica                                    | KA           | Ver Más Trámites y Servicios Entidades       |  |

Otra forma de acceder es a través de "Atención al Ciudadano", "Sede Electrónica" Ver gráfica:

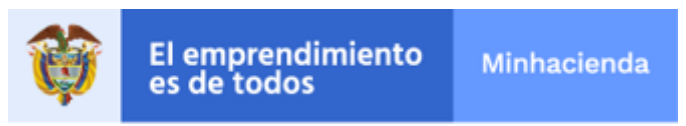

|                                                                                                    | Entidades Financieras 🟦 Cifras, Datos e Indicadore                                                                                                    | es 🏦 A- A+ 0 & ⊠ 🛔                                               |  |
|----------------------------------------------------------------------------------------------------|----------------------------------------------------------------------------------------------------|------------------------------------------------------------------|--|
| El emprendimiento Minhacier                                                                                              | nda                                                                                                    | A                                                                |  |
| A INICIO MINISTRO MINISTERIO NORMATIVA I                                                                                 | PRENSA ATENCIÓN AL CIUDADANO TRANSPARENCIA                                                                                                    |                                                                  |  |
| Atención al Ciudadano                                                                                                    |                                                                                                    |                                                                  |  |
| FAQ PREGUNTAS FRECUENTES                                                                                                 | CANALES DE ATENCIÓN                                                                                                    | ESTADÍSTICAS DE ATENCIÓN AL CIUDADANO                            |  |
| FAQ CRÉDITO PÚBLICO Y TESORO NACIONAL                                                                                    | Atención al Ciudadano                                                                                                    | ESTADÍSTICAS 2019                                                |  |
| FAQ GESTIÓN DE RIESGO                                                                                                    | DENUNCIAS POR PRESUNTOS ACTOS DE CORRUPCIÓN POR                                                                                                    | ESTADÍSTICAS 2018                                                |  |
| FAQ PRESUPUESTO GENERAL DE LA NACIÓN                                                                                     | FUNCIONARIOS DEL MHCP                                                                                                    | ESTADÍSTICAS 2017                                                |  |
| FAQ RELACIONES CON INVERSIONISTAS                                                                                        | PQRSDS SISTEMA PARA EL REGISTRO DE SUS PETICIONES,                                                                                                    | ESTADÍSTICAS 2016                                                |  |
|                                                                                                    | OUEJAS RECLAMOS, SUGERENCIAS Y DENUNCIAS                                                                                                    |                                                                  |  |
| FAQ POLÍTICA FISCAL                                                                                                    | · · · · · · · · · · · · · · · · · · ·                                                                                                    |                                                                  |  |
| FAQ POLÍTICA FISCAL<br>FAQ SIIF NACIÓN                                                                                   | Banco pe Hojas de Vida                                                                                                    | PORTAL PARA NIÑOS                                                |  |
| FAQ Política Fiscal<br>FAQ SIIF Nación<br>DERECHOS DE PETICIÓN                                                           | BANCO DE HOJAS DE VIDA<br>Comuneraciones Obiciales<br>Sede Electrónica                                                                                 | PORTAL PARA NIÑOS<br>CHAT MHCP                                   |  |
| FAQ POLÍTICA FISCAL<br>FAQ SIIF NACIÓN<br>DERECHOS DE PETICIÓN<br>DERECHOS DE PETICIÓN<br>CORRO CORTINO                  | BANCO DE HOUAS DE VIDA<br>Comune compare de la cales<br>Sede Electrônica<br>Billi loteca                                                               | PORTAL PARA NIÑOS<br>CHAT MHCP<br>BUZONES MHCP                   |  |
| FAQ POLÍTICA FISCAL<br>FAQ SIIF NACIÓN<br>DERECHOS DE PETICIÓN<br>DERECHOS DE PETICIÓN<br>COBRO COACTIVO<br>OTROS ÁNISOS | BANCO VE HOJAS DE VIDA<br>Comune Aciones Deciales<br>Sede Electrônica<br>Biblioteca<br>Biblioteca José María del Castillo y Rada                       | Portal para Niños<br>Chat MHCP<br>Buzones MHCP                   |  |
| FAQ POLÍTICA FISCAL<br>FAQ SIIF NACIÓN<br>DERECHOS DE PETICIÓN<br>DERECHOS DE PETICIÓN<br>COBRO COACTIVO<br>OTROS AVISOS | BANCO VE HOJAS DE VIDA<br>COMUNE ACIONES DECIALES<br>SEDE ELECTRÓNICA<br>BIBLIOTECA<br>BIBLIOTECA JOSÉ MARÍA DEL CASTILLO Y RADA<br>BIBLIOTECA VIRTUAL | Portal para Niños<br>Chat MHCP<br>Buzones MHCP<br>Datos Abiertos |  |

Una vez que el ciudadano haya ingresado a la Sede electrónica, debe registrarse por primera y única vez (Si el usuario ya está registrado para realizar otros trámites diferentes a los tramites de la Subdirección de Asociaciones Publico Privadas, no es necesario registrarse nuevamente), en caso de no estar registrado, debe ingresar a la opción 'Regístrate' y diligenciar el formulario correspondiente, ver sección 3.1. 'Registro de Usuarios' de ésta guía. Si, por el contrario, ya se encuentra registrado, puede continuar con la sección 3.2. 'Radicación del Tramite' de esta guía.

## 3.1. Registro de Usuarios

Para registrarse por primera vez ingrese por la opción 'Registrate':

|                                       | ······································ |     |
|---------------------------------------|----------------------------------------|-----|
| Lunes, 18 de Marzo de 2019            | Registrate Acceder   Mapa   WebMHCP    |     |
| 13:49:08<br>Ir al contenido principal | ¿Qué desea buscar?                     | a 😡 |

Para éstos trámites, el usuario se puede registrar por alguna de estas dos opciones:

- 1. Usuario y Contraseña (Recomendada) y 2. Por la Opción Certificado Digital.
- 1. Si el usuario escoge la opción 1, de Registrarse usando "Clave y Contraseña", el usuario debe seleccionar el Check de la pregunta 'Quiero registrarme, pero no dispongo de certificado digital', tal y como se ve en la siguiente imagen:

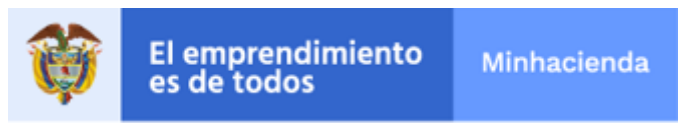

| Registrate en la Sede                                                                                            |           |
|----------------------------------------------------------------------------------------------------|-----------|
| GGudqu                                                                                                    |           |
| Recargar imagen Inserte el texto que aparece en la imagen (hay distinción entre mayúsculas y minúsculas). GGuadu |           |
| Quiero registrarme pero no dispongo de certificado digital                                                       |           |
|                                                                                                    | Continuar |

Al presionar el botón 'Continuar' aparece:

#### FORMULARIO DE REGISTRO DE USUARIOS

Inserte a continuación la información solicitada. Los campos marcados con "\*" son obligatorios

| inpo de identificación ( )                                                                                                    | Seleccione una opción Y Número de identificación: (**)                                                                                                    |
|----------------------------------------------------------------------------------------------------|----------------------------------------------------------------------------------------------------|
| Nombre : (*)                                                                                                    | Segundo nombre :                                                                                                    |
| rimer Apellido : (*)                                                                                                    | Segundo apellido :                                                                                                    |
| atos del Domicilio                                                                                                    |                                                                                                    |
| Dirección : (*)                                                                                                    |                                                                                                    |
| Provincia : (*) Selecci                                                                                                    | ione una opción Y Población : (*) Seleccione una opción Y                                                                                                    |
| atos de Contacto                                                                                                    |                                                                                                    |
| ax:                                                                                                    | Teléfono : Móvil :                                                                                                    |
|                                                                                                    |                                                                                                    |
| orreo Electrónico : (*)                                                                                                    | Validación Correo Electrónico : (*)                                                                                                    |
| Correo Electrónico : (*)                                                                                                    | Validación Correo Electrónico : (~)                                                                                                    |
| Correo Electrónico : (*)<br>Patos Complementarios<br>Entidad : Seleccione una opció                                                             | Validación Correo Electrónico : (*)       on       V       Cargo :       Seleccione una opción                                                                                                    |
| correo Electrónico : (*)<br>atos Complementarios<br>Entidad : Seleccione una opció<br>Vocativo : Seleccione una op                              | Validación Correo Electrónico : (*)       ón       Y       Cargo :       Seleccione una opción       Y       Género :       Seleccione una opción                                                                                                    |
| Correo Electrónico : (*)<br>atos Complementarios<br>Entidad : Seleccione una opció<br>Vocativo : Seleccione una op<br>atos de acceso a la cuent | Validación Correo Electrónico : (*)       ón       model de la construcción de la construcción de la construcción de la construcción de la construcción       peión       model de la construcción de la construcción de la co |

2. Por Certificado Digital (Token):

Para ello, el usuario debe dejar en blanco el Check de la pregunta 'Quiero registrarme, pero no dispongo de certificado digital', tal y como se ve en la siguiente imagen, además debe ingresar el texto que aparece en la imagen en el campo en blanco, como se ve en la imagen:

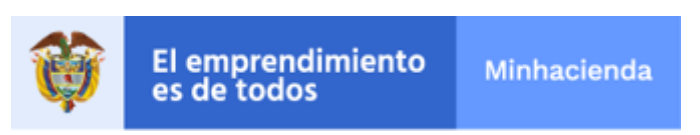

| necesario para el correcto funcionamiento de la Sede tener instalado las aplicaciones que puede encontrar en la pantalla inicial, en la seco |             |
|----------------------------------------------------------------------------------------------------|-------------|
| · required                                                                                                    | ión "Ayuda" |
| nicio > Registrate en la Sede Electrónica                                                                                                    |             |
| egístrate en la Sede                                                                                                    |             |
| カ M E J & Records in Agen                                                                                                    |             |
| erte el texto que aparece en la imagen (hay distinción entre mayúsculas y minúsculas): hMEJbR  🛛 🗙 🖌                                         |             |

Despues de presionar '**Continuar**' en cualquiera de las dos opciones anteriores, el sistema despliega el siguiente formulario que debe ser diligenciado completamente:

### Campos relevantes:

- 1. **Correo electrónico:** buzón oficial asignado por la Entidad para recibir las comunicaciones que surjan del trámite. Es importante llenar completamente todos los campos del formulario cuidadosamente, especialmente el correo electrónico, ya que este será usado posteriormente para notificarle a la Entidad estatal la respuesta generada por el o los trámites solicitados.
- 2. **Departamento y Municipio:** el sistema despliega una lista donde se deben seleccionar los respectivos datos:

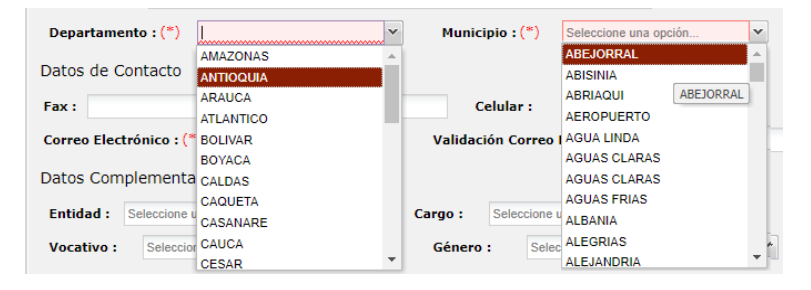

- 3. Entidad y cargo: el sistema despliega una lista donde se deben seleccionar los respectivos datos.
- 4. Usuario y Clave: ingrese el nombre del usuario, el cual debe contener como mínimo 4 caracteres y máximo 10, en el campo contraseña debe ingresar una clave que contenga como mínimo de 8 caracteres y máximo 13, el cual mínimo debe contener al menos una letra mayúscula y un número. No utilizar en la contraseña caracteres especiales como %, #\$\*.

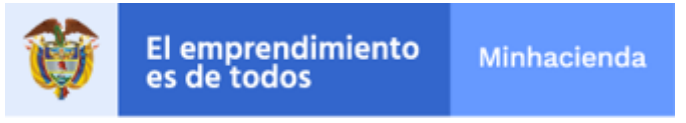

5. Posteriormente, el Sistema solicita que lea y acepte los términos y condiciones, ver grafica siguiente:

Términos y condiciones de uso de la sede virtual

| Descargar |                                                                                                    | 5 C |
|-----------|----------------------------------------------------------------------------------------------------|-----|
|           | Entidad Gestora: Ministerio de Hacienda y Crédito Público                                                                                                    |     |
| 8         | ORDINGE Y CONDUCIONES DE LIGO Y ACCESO A LOS SERVICIOS OFRECIDOS EN LA CARPETA CIUDADANA DE LA SEDE ELECTRONICA DEL     MINISTERIO DE HACIENDA Y CRÉDITO PUBLICO      OLIGITO.      Desente documento tiene por objeto establecer las condiciones para el acceso y utilización de los servicios que se ofrecen en la Carpeta del     Cuadadano de la Sede Electrónica del Ministerio de Hacienda y Crédito Público, un el que los interesados, personas     autoritadas y utridicas, portoni utilizar medion destrónicos para     el acceso y uto de información personal de que disponse de Ministerio de Hacienda y Crédito Público, van el que los interesados, personas     autoritadas y utridicas, portoni utilizar medion destrónicos para     el Ascenso y uto de información personal de que disponse de Ministerio de Hacienda y Crédito Público, van     el acceso y uto de información personal de que disponse de Ministerio de Hacienda y Crédito Público, van     el acceso y utilización de la Carpetita del Cuadadano personal pervisa lecturar y aceptación de las normas y condiciones de uso publicadas en la Sede     Electrónica del Ministerio de Hacienda y Crédito Público.     El acceso a las o Carpetita del Cuadadano personalente el procedimiento o procedimientos anturales y lurídicas a que lo hayra     electrónica del Ministerio de Hacienda y Crédito Público.     El acceso a las o Carpetita del Cuadadano personalente el procedimiento o procedimientos anturales y lurídicas argue lo hayra     electrónica del Hasienda y Crédito Público.     El Acceso a las estenicios esta servicios esta limitado por el Ministerio de hacienda y Crédito Público con el uso de Cartificado Dipates. Por ello, para algunos servicios     esconsidon que el susa antiricas del Ministerio de Hacienda y Crédito Público las personas naturales y lurídicas Itulares de interesed     esconsidoria que el susa estinaciona del Ministerio de Hacienda y Crédito Público las personas naturales y lurídicas Itulares aco interesedo     esconsidon que el susa eservicios esta finitizado |     |
|           | Cancelar Acentary continuar                                                                                                    |     |

6. Una vez se presione el botón '**Aceptar y continuar'** el sistema le enviará un correo electrónico que deberá abrir, leer y así mismo, Activar la cuenta, haciendo click en "Activar cuenta", ver gráfica siguiente:

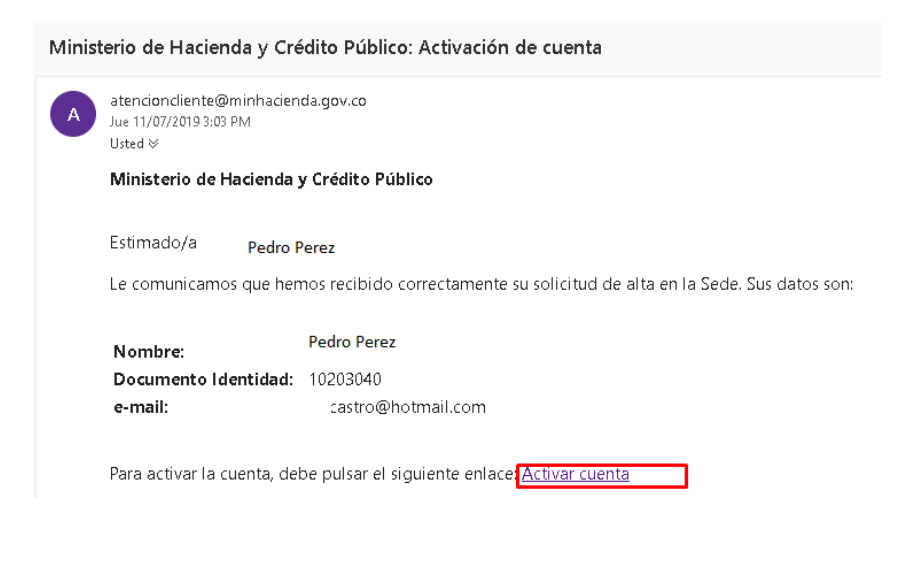

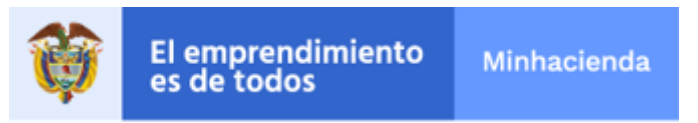

Desde ese momento el usuario quedará activo en la Sede electrónica y a partir de allí podrá realizar trámites por la opción "**Acceder**"

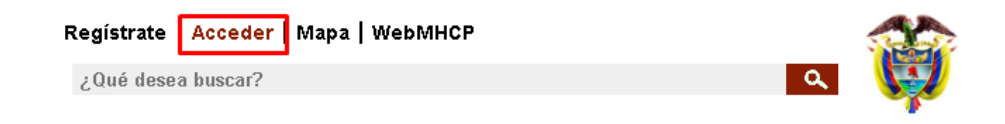

# 3.2. Radicación del Trámite

• Primero ingrese al portal web del Ministerio de Hacienda y Crédito Público, <u>www.minhacienda.gov.co</u> ubíquese al final de la página y seleccione cualquiera de los tres iconos de la Sede Electrónica:

| Entidades de Orden<br>Nacional                                                                                                    | Entidades de Orden                                  | Entidades Financieras                        |  |
|----------------------------------------------------------------------------------------------------|-----------------------------------------------------|----------------------------------------------|--|
| Presupuesto General de la Nación                                                                                                    | Gestión Financiera ET's                             | Financiamiento Interno                       |  |
| Presupuesto de Empresas Industriales y Comerciales                                                                                                    | Pasivos Contigentes                                 | Financiamiento Externo                       |  |
| Bonos Pensionales                                                                                                    |                                                     | Financiamiento de Otras Entidades            |  |
| Sonos i ensionates                                                                                                    | - SGR Sistema de Información en donde 🛛 🎉 GR        | Riesgo Financiero                            |  |
| SIIF Sistema Integrado de Información Silferia Silferia S | se realizan el Presupuesto y el Giro de<br>Regalías | Oficina de Relación con Inversionistas       |  |
|                                                                                                    | FONPET Fondo Nacional de Pensiones 🛛 👋              |                                              |  |
| Portal de Transparencia Económica                                                                                                    | de las Entidades Territoriales 🛛 🌌                  | Decreto Unico Reglementario en Materia 🛛 🔤 🔤 |  |
|                                                                                                    | SGP Sistema General de Participaciones 🛛 🎒          |                                              |  |
| Sistema de Información Presupuestal SIPV                                                                                                    |                                                     | Decreto Único Reglamentario del Sector 🔤 🔤   |  |
|                                                                                                    | ASGA El Sistema de Administración de 🧳 🛔            |                                              |  |
| SMGI Sistema de Monitoreo de la SMGI:<br>Gestión Integral                                                                                                    | Sobretasa al ACPM y Gasolina                        | Asociaciones Público Privada - APP's         |  |
|                                                                                                    | AVI Aplicativo Valoración de Inversiones 🛛 🚅        |                                              |  |
| SIREC Sistema de Información para SIREC SISTEMA SIREC SISTEMA SIREC SISTEMA SI SIREC SI SI SI SI SI SI SI SI SI SI SI SI SI                                                                                                    | Patrimoniales                                       | Decreto 2555 de 2010                         |  |
| Q                                                                                                    | Biblioteca Virtual Dirección General de             | <u>0</u>                                     |  |
| Sede Electrónica                                                                                                    | Apoyo Fiscal.                                       | Sede Electrónica                             |  |
| Ver Más Trámites y Servicios Entidades                                                                                                    | Sede Electrónica                                    | Ver Más Trámites y Servicios Entidades       |  |

Seleccione la opción 'Acceder':

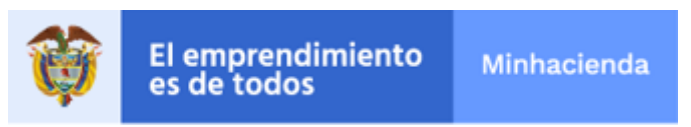

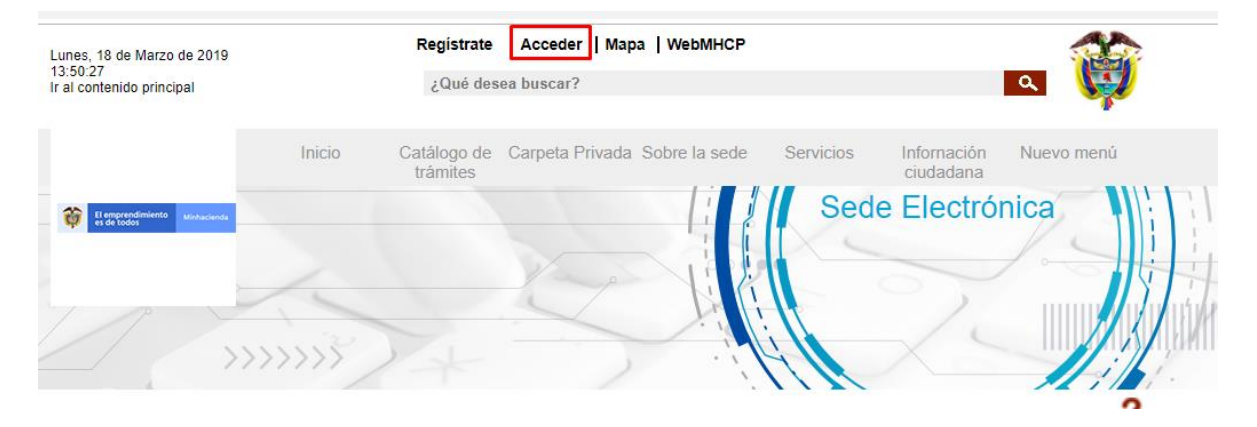

Posteriormente, el sistema le pregunta si el usuario está registrado con usuario y contraseña (**recomendado**) o con certificado digital (**no recomendado**) ya que esta opción es para usuarios que posean un Token y que hayan sido autorizados por el MHCP para usarlo en estos trámites.

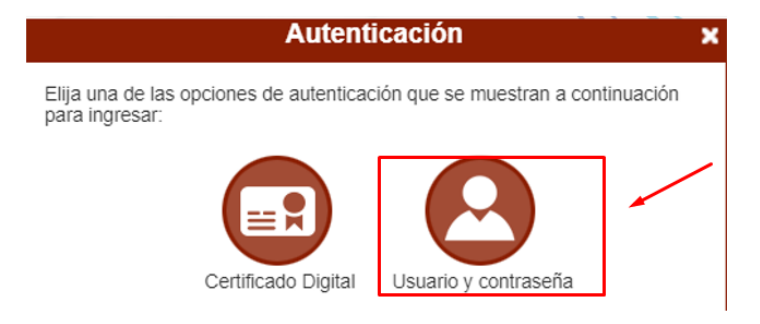

Seleccione 'Usuario y contraseña'. El sistema solicita la información correspondiente:

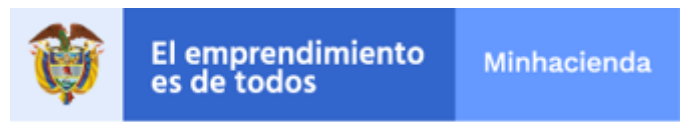

| Digite a cor | ntinuación el usuario y la contraseña de su registro:                          |
|--------------|--------------------------------------------------------------------------------|
| Usuario*     |                                                                                |
| Contraseña*  |                                                                                |
|              | * Campos requeridos                                                            |
| ncarte el    | p D U E Í<br>Recargar imagen<br>texto que aparece en la imagen (hay distingión |

 Si el usuario ingresa exitosamente, el sistema mostrará su nombre en la parte superior de la pantalla de la Sede Electrónica, en la misma pantalla ubíquese sobre la opción "Catálogo de trámites" en el menú que se encuentra en la parte superior de la pantalla. Al desplegar la lista, elija <u>"Tramites Subdirección Asociaciones Público Privadas - APP</u>"

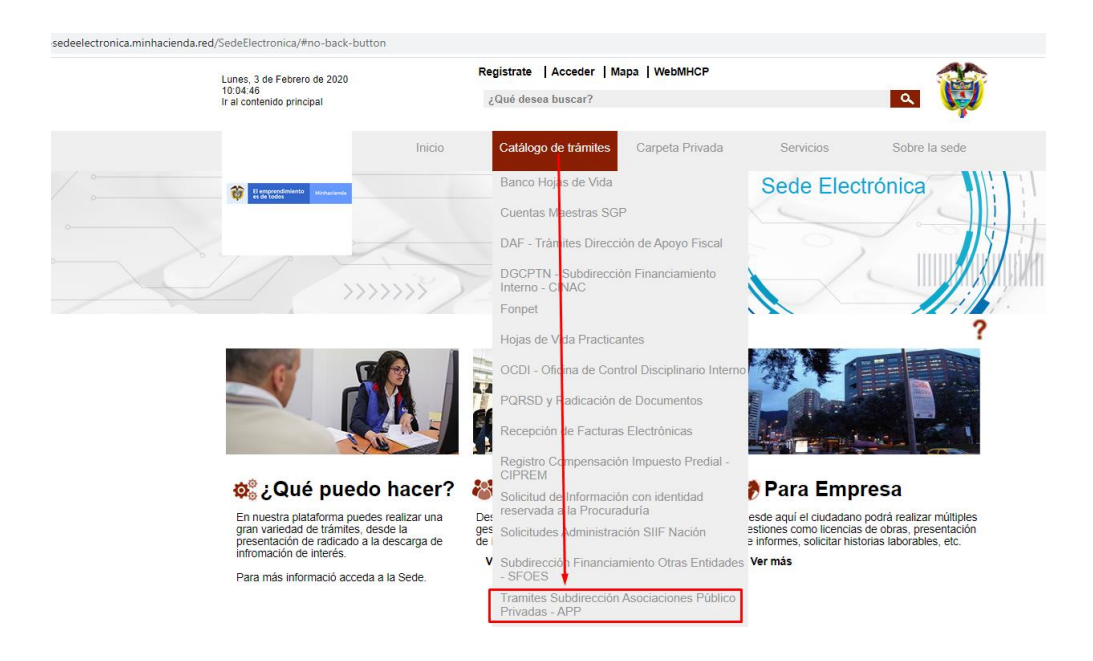

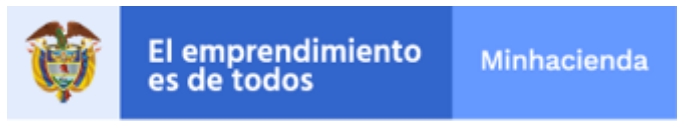

• Dicha opción presenta la lista de los trámites, de la cual podrá seleccionar el trámite especifico que desea colocar:

| Tramites Subdirección Asociaciones<br>- APP     | s Público Privac       | las                  |  |
|-------------------------------------------------|------------------------|----------------------|--|
| Más visitado >                                  |                        |                      |  |
| Mostrar 10 🔻 registros Búsqueda:                |                        |                      |  |
| Nombre Trámite                                  | Formas de presentación | ¿Qué puedo<br>hacer? |  |
| 01. Proyectos en estructuración - APP           | T C O L -              | 1) 🖬 🕈               |  |
| 02. Seguimiento Obligaciones Contingentes - APP | 600                    | 1 = +                |  |
| Mostrando 1 a 2 de 2 registros                  |                        | Anterior 1 Siguiente |  |

Si requiere conocer la explicación de cada trámite puede hacerlo presionando la siguiente opción:

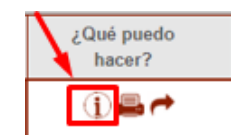

Si desea iniciar un trámite, ubíquese sobre el tramite deseado y presione la siguiente opción:

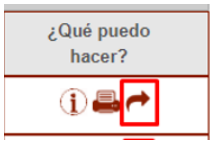

Se mostrará el siguiente aviso legal, que le sugerimos leer y si se está de acuerdo aceptarlo:

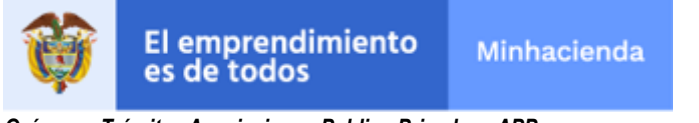

| Avisos legales                                                                                                    |
|----------------------------------------------------------------------------------------------------|
| (*) Los datos facilitados por usted en este formulario pasarán a formar parte de bases de datos personales del<br>Ministerio de Hacienda y Crédito Público obtenidas con ocasión del desarrollo de las funciones legales y<br>constitucionales, y podrán ser utilizados para el ejercicio de las funciones propias en el ámbito de sus<br>competencias. Así mismo y de conformidad con la Ley 1581 de 2012, reglamentada por el Decreto 1377 de<br>2013, de Protección de Datos de Carácter Personal, o las que hagan sus veces, usted podrá ejercitar los<br>derechos de acceso, rectificación, cancelación y oposición mediante comunicación presentada ante el<br>Ministerio de Hacienda y Crédito Público, de igual manera podrá descargar y consultar nuestra Política de<br>Tratamiento de Datos Personales disponible en el link :<br>www.minhacienda.gov.co/webcenter/wccproxy/d?dDocName=WCC_CLUSTER-104160 |
| He leído y acepto los términos y condiciones                                                                                                    |
| Cancelar Continuar                                                                                                    |

Después de presionar **'Continuar'**, se mostrará un formulario que deberá diligenciar en su totalidad el interesado; cada trámite tendrá campos específicos que deberá contestar así:

Para el trámite '01. Proyectos en estructuración - APP', el sistema presenta el siguiente formulario:

| 1. Formula       | rio                               | 2. Documentación                                                                       | 3. Confirmación                                  | 4. Acuse de recibo             |
|------------------|-----------------------------------|----------------------------------------------------------------------------------------|--------------------------------------------------|--------------------------------|
| Formulario       | inicial                           |                                                                                        |                                                  |                                |
| Interesado       |                                   |                                                                                        |                                                  |                                |
| Tipo documen     | to <sub>CC</sub>                  | <ul> <li>Documento identificat</li> </ul>                                              | ivo 792972955                                    |                                |
| Nombre/Razó      | n soc. JULIO                      |                                                                                        |                                                  |                                |
| 1º Apellido C    | ASTRO                             | 2º A                                                                                   | pellido PEREZ                                    |                                |
| Entidad (*) ZOI  | NA FRANCA INDUP                   | RK SAS                                                                                 | ~                                                |                                |
| Dirección calle  | 32.nro 45-6                       |                                                                                        |                                                  |                                |
| Departamento (   | *) ATLANTICO                      | ✓ Mur                                                                                  | icipio (*) BARRANQUILLA                          | *                              |
| Correo Electrón  | ico (*) jecastrod@g               | mail.com                                                                               |                                                  |                                |
| Teléfono 435     | 4354545                           | Móvil 432543543543                                                                     |                                                  |                                |
| ¿Está respondie  | ndo a Observacior                 | es remitidas anteriormente por la Subc                                                 | lirección de Asociaciones Público Privadas       | del MHCP? (*) Salassiana y 🗙 🖪 |
| Nombre del pro   | vecto (*) ppovec                  |                                                                                        | ovecto tiene riesgos en área valorable? (*       | NO                             |
| /Dará anlicació  | al artículo 51 del                | Decreto 423 de 2001 - Ausencia de Me                                                   | todologías? (**) catacia X                       | Seleccione                     |
| (Requiere entre  | mar modelo fianac                 |                                                                                        | Seleccio                                         |                                |
| Mancián          |                                   | NO  Seleccior                                                                          | nes si el proyecto requiere vigencias futuras de | e responsabilidad              |
| exclusiv         | a de la entidad e                 | statal. SI                                                                             | acional                                          | is responsabilidad             |
| Expone / Solicit | а                                 |                                                                                        |                                                  |                                |
| Asunto           | Proyectos en Esti<br>ADECUACIÓN - | ucturación APP - Nombre de la Entidad: ZOI<br>Nombre del solicitante: JULIO CASTRO PER | NA FRANCA INDUPARK SAS- Nombre del pro<br>REZ    | yecto: PROYECTO DE             |
|                  |                                   |                                                                                        |                                                  |                                |

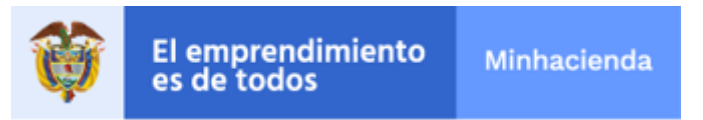

Los campos resaltados con el recuadro rojo corresponden a las preguntas específicas para el trámite las cuales deben ser diligenciadas en su totalidad.

Para la pregunta "¿Está respondiendo a Observaciones remitidas anteriormente por la Subdirección de Asociaciones Público Privadas del MHCP?", si se contesta que SI, el sistema le solicitará (y validará que exista) el número del radicado con el cual el Ministerio envió las observaciones remitidas anteriormente:

| Nro. Radicado del Oficio de Observaciones enviado por el MHCP (*)                      |  |
|----------------------------------------------------------------------------------------|--|
| Esta fecha aparecera automáticamente, si el<br>Número de radicado digitado es correcto |  |

Adicionalmente debe diligenciar los demás campos, ver la siguiente imagen:

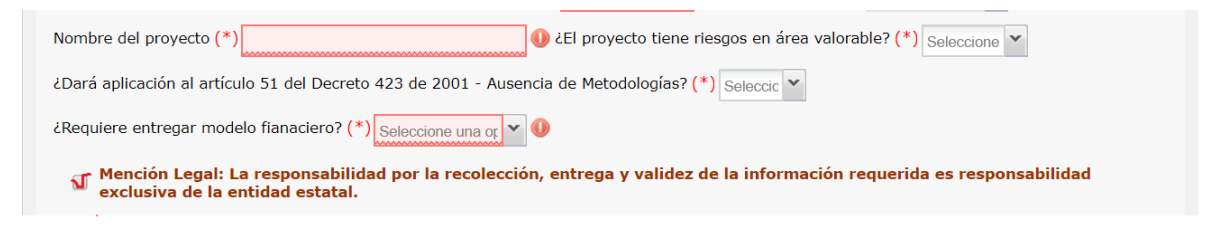

Una vez esté marcada la mención legal, el sistema le mostrará este aviso informativo:

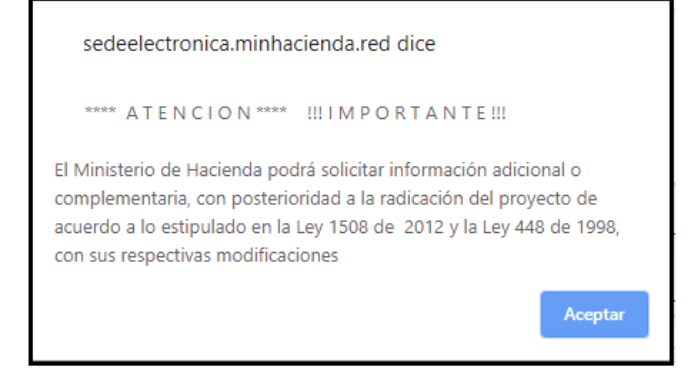

Dependiendo de que contestó en las preguntas anteriores el sistema le solicitará los documentos respectivos asociados a cada pregunta:

En la siguiente pantalla serán solicitados los documentos correspondientes y cada documento de la lista deberá subirse en el formato establecido entre paréntesis:

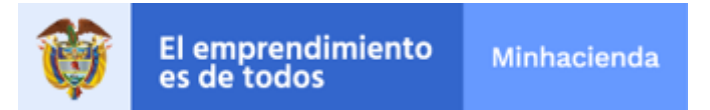

Marque las entradas que se correspondan con su caso concreto para esta solicitud.

| I el g             | proyecto tiene riesgos en área valorable                                                                   |             | D1 111    |          |
|--------------------|----------------------------------------------------------------------------------------------------|-------------|-----------|----------|
| 6                  | 6. Valoración de las Obligaciones contingentes o ejercicio de suficiencia de mecanismos (Archivo en EXCEL) | Estado<br>X | Plantilla | Acciones |
| <b></b>            | 7. Plan de Aportes al Fondo de Contingencias de las Entidades Estatales (Archivo EXCEL)                    | ×           | <b>B</b>  | <b>A</b> |
|                    | 8. Certificación de no existencia de inf. histórica y utilización de paneles expertos Archivo PDF)         | ×           |           | <b>B</b> |
| Si apli<br>Si apli | ica el artículo 51 del Deccreto 423 de 2001 - Ausencia de Metodologías Documento                           | Estad       | o A       | cciones  |
| 6                  | 9. Justificación y presentación de metodología (Archivo en WORD o PDF)                                     | ×           |           | <b>B</b> |
| ✓Si req            | uiere entregar Modelo Financiero                                                                           |             |           |          |
|                    | Documento                                                                                                  | Estado      | Ac        | ciones   |
| <b></b>            | 11. Modelo Financiero del proyecto (Archivo Encriptado ZIP o 7z)                                           | ×           |           | 8        |
| Docu<br>El tama    | mentación a aportar<br>año máximo permitido por documento es 95.0 MB                                       |             |           |          |

|         | Documento                                                                                                    | Estado | Acciones |
|---------|----------------------------------------------------------------------------------------------------|--------|----------|
| 2       | 1. Oficio de Solicitud (Archivo en PDF)                                                                       | ×      | 2        |
| <b></b> | <ol> <li>Concepto de la adecuación a la política de Riesgo Contractual del Estado (Archivo en PDF)</li> </ol> | ×      | 2        |
| 2       | 3. Documentos Contractuales - Minuta del Contrato parte general Archivo en WORD)                              | ×      |          |
|         | 4. Documentos contractuales - Minuta del Contrato parte especial (Archivo en WORD)                            | ×      | 4        |
| 2       | 5. Matriz de Riesgo o informe de riesgo Archivo en EXCEL o WORD)                                              | ×      | 2        |

Formato de documentos permitidos
 \*.docx,\*.DOCX,\*.doc,\*.DOC,\*.txt,\*.TXT,\*.rar,\*.RAR,\*.odt,\*.ODT,\*.png,\*.PNG,\*.pdf,\*.PDF,\*.tiff,\*.TIFF,\*.xlsm,\*.XLSM,\*.xls,\*.XLSX,\*.xlsx,\*.XLSX,\*.zip,\*.ZIP,\*.xml,\*.XML

+ Adjuntar documentación complementaria

SI DESEA ADJUNTAR DOCUMENTACIÓN COMPLEMENTARIA, DEBERÁ HACERLO CLICKEANDO ESTE BOTON.

Cada Documento de la lista deberá subirse en el formato mencionado entre paréntesis.

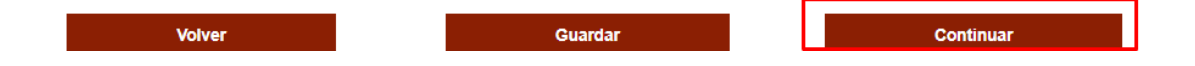

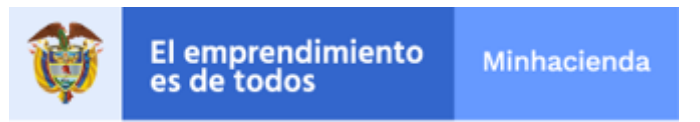

Para el trámite '02. Seguimiento Obligaciones Contingentes - APP', el sistema le presenta el siguiente formulario:

#### 02. Seguimiento Obligaciones Contingentes - APP

.

| 1. Formula                                                                          | rio 2. Documentación                                                                                                    | 3. Confirmación                                                                                                    | 4. Acuse de recit        | ibo                                                                                                |
|-------------------------------------------------------------------------------------|----------------------------------------------------------------------------------------------------|----------------------------------------------------------------------------------------------------|--------------------------|----------------------------------------------------------------------------------------------------|
| 1. formulario       2. Documentoina       3. Confirmación       4. Acuse de recibio |                                                                                                    |                                                                                                    |                          |                                                                                                    |
| Interesado                                                                          |                                                                                                    |                                                                                                    |                          |                                                                                                    |
| Tipo documen                                                                        | to CC V Documento id                                                                                                    | entificativo 792972955                                                                                                    |                          |                                                                                                    |
| 1. Formulario       3. Confirmación       4. Acuse de recibo                        |                                                                                                    |                                                                                                    |                          |                                                                                                    |
| 1º Apellido C                                                                       | ASTRO                                                                                                    | 2º Apellido PEREZ                                                                                                    |                          |                                                                                                    |
| 1. Formulario       2. Documentación       3. Confirmación       4. Acuse de recibo |                                                                                                    |                                                                                                    |                          |                                                                                                    |
| Dirección calle                                                                     | 32.nro 45-6                                                                                                    |                                                                                                    |                          |                                                                                                    |
| Departamento (                                                                      | *) ATLANTICO                                                                                                    | Municipio (*) BARRANQUILLA                                                                                                    | ~                        |                                                                                                    |
| Correo Electrón                                                                     | 1. Documentación       3. Confirmación       4. Acuse de recibo                                                                                                    |                                                                                                    |                          |                                                                                                    |
| Teléfono 435                                                                        | 1354545 Móvil 43254354                                                                                                    | 3543                                                                                                    |                          |                                                                                                    |
| i Está respondis                                                                    | nde a Observaciones comitidas anteriormente nos                                                                                                    | la Subdirección de Acesiaciones Dúblice Drivad                                                                                                    | as dal MHCD2 (*)         |                                                                                                    |
| Neerber del Der                                                                     | (*)                                                                                                    | IS and the sociation of the sociation of |                          | Responda SI en caso de que usted esté respondiendo                                                 |
| Nombre dei Pro                                                                      | yecto ( ) PR-43545.334                                                                                                    | cel proyecto ciene riesgos en area valorable?                                                                                                    | Seleccione NO V          | Observaciones remitidas anteriormente por la Subdire<br>de Asociaciones Público Privadas del MHCP. |
| ¿Dará aplicació                                                                     | n al articulo 51 del Decreto 423 de 2001 - Ausenc                                                                                                    | a de Metodologias? (*) Seleccio 🗡                                                                                                    |                          |                                                                                                    |
| Mención<br>exclusiv                                                                 | Legal: La responsabilidad por la recolección,<br>a de la entidad estatal.                                                                                                    | entrega y validez de la información reque                                                                                                    | erida es responsabilidad |                                                                                                    |
| Expone / Solicit                                                                    | a                                                                                                    |                                                                                                    |                          |                                                                                                    |
| Asunto                                                                              | Seguimiento Obligaciones Contingentes APP - Nomb<br>43545.334 - Nombre del solicitante: JULIO CASTRO                                                                                                    | re de la Entidad: ZONA FRANCA INDUPARK SAS- N<br>PEREZ                                                                                                    | lombre del proyecto: PR- |                                                                                                    |
| Justificación                                                                       | 2. Documentación       3. Confirmación       4. Acuse de recibol         mulario       0. Documento identificativo       729372855         nombre/Razio soc.       Julio       Documento identificativo       729372855         nombre/Razio soc.       Julio       Documento identificativo       729372855         nombre/Razio soc.       Julio       Documento identificativo       729372855         nombre/Razio soc.       Julio       Documento identificativo       729372855         nombre/Razio soc.       Julio       2º Apelido pEREZ       Image: Conta FRANCA INDUPARK SAS         recordio can so 456       Image: Conta FRANCA INDUPARK SAS       Image: Conta FRANCA INDUPARK SAS       Image: Conta Francia Conta Conta Francia Conta Conta Francia Conta Franci Conta Francia Conta Francia Conta Franci Conta Franc |                                                                                                    |                          |                                                                                                    |
|                                                                                     |                                                                                                    |                                                                                                    |                          |                                                                                                    |

Para la pregunta "¿Está respondiendo a Observaciones remitidas anteriormente por la Subdirección de Asociaciones Público Privadas del MHCP?", si se contesta que SI, el sistema le solicitará (y validará que exista) el número del radicado con el cual el Ministerio envió las observaciones remitidas anteriormente:

| Nro. Radicado del Oficio de Observaciones enviado por el MHCP (*) | dicado                                                                                 |
|-------------------------------------------------------------------|----------------------------------------------------------------------------------------|
|                                                                   | Esta fecha aparecera automáticamente, si el<br>Número de radicado digitado es correcto |

Adicionalmente debe diligenciar los demás campos, ver la siguiente imagen

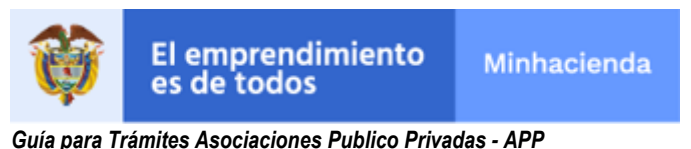

Elaborado por el grupo BPM de la Subdirección de Ingeniería de Software.

| ¿Está respondiendo a Observaciones remitidas anteriorme                         | ente por la Subdirección de Asociaciones Público Privadas del MHCP? (*) NO 🗸 |
|---------------------------------------------------------------------------------|------------------------------------------------------------------------------|
| Nombre del Proyecto (*) PROYECTO FIBRA                                          | ¿El proyecto tiene riesgos en área valorable? (*) ✓                          |
| ¿Dará aplicación al artículo 51 del Decreto 423 de 2001 -                       | Ausencia de Metodologías? (*) Seleccio 🗸                                     |
| Mención Legal: La responsabilidad por la recol exclusiva de la entidad estatal. | lección, entrega y validez de la información requerida es responsabilidad    |

Una vez se seleccione la mención legal el sistema le mostrará este aviso informativo:

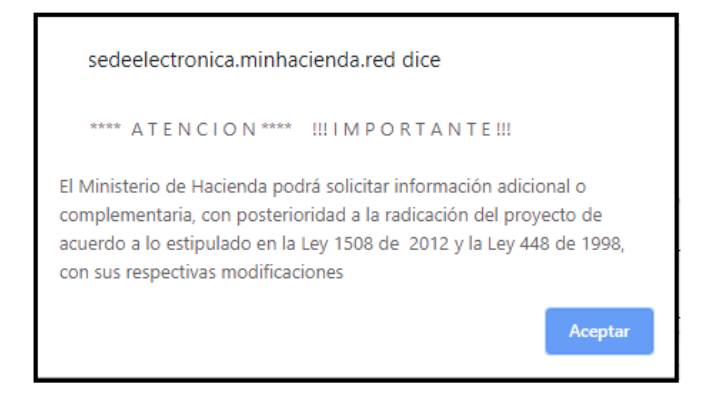

Los campos resaltados con el recuadro rojo corresponden a las preguntas específicas para el trámite las cuales deben ser diligenciadas en su totalidad, en la siguiente pantalla serán solicitados los documentos correspondientes:

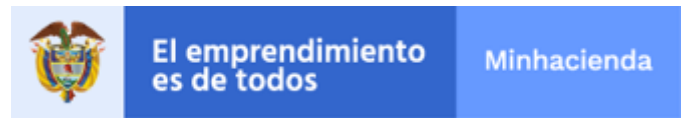

## 02. Seguimiento Obligaciones Contingentes - APP

1. Formulario

2. Documentación

3. Confirmación

4. Acuse de recibo

#### <u>Casos</u>

Marque las entradas que se correspondan con su caso concreto para esta solicitud.

SI el proyecto tiene riesgos en área valorable

|         | Documento                                                                                                    | Estado | Plantilla A | ccione | es |
|---------|----------------------------------------------------------------------------------------------------|--------|-------------|--------|----|
|         | 10. Certificación de no utilización de información histórica (Archivo en PDF)                                     | ×      | A           | ₿      |    |
| 2       | 8. Valoración de las obligaciones contingentes o ejercicio de suficiencia de mecanismos (Archivo en EXCEL)        | ×      |             | 8      |    |
| <b></b> | 9. Plan de Aportes al Fondo de Contingencias o cronograma de pago de obligaciones contingentes (Archivo en EXCEL) | ×      | A state     | 8      |    |

Si aplica el artículo 51 del Deccreto 423 de 2001 - Ausencia de Metodologías

|   |   | Documento                                                               | Estado | Acciones |
|---|---|-------------------------------------------------------------------------|--------|----------|
| ſ | 2 | 11. Justificación y presentación de metodología (Archivo en WORD o PDF) | ×      | <b>A</b> |

Documentación a aportar

El tamaño máximo permitido por documento es 95.0 MB

|         | Documento                                                                                                 | Estado | Plantilla | Ac | ciones |
|---------|----------------------------------------------------------------------------------------------------|--------|-----------|----|--------|
| <b></b> | 1. Oficio de Solicitud de trámite Archivo en PDF)                                                         | X      | 1         |    | 8      |
| <b></b> | 2. Concepto de la adecuación del contrato a la política de Riesgo Contractual del Estado (Archivo en PDF) | ×      |           |    | 8      |
| <b></b> | 3. Documentos contractuales - Minuta del Contrato parte general (Archivo en PDF)                          | X      |           |    | 8      |
|         | 4. Documentos contractuales - Minuta del Contrato parte especial (Archivo en PDF)                         | ×      |           |    | 8      |
| <b></b> | 5. Informe detallado de la ejecución del proyecto (Archivo PDF o WORD)                                    | X      |           |    | 8      |
| <b></b> | 6. Matriz de Riesgo o Informe de Riesgos Archivo en PDF)                                                  | X      |           |    | 8      |
|         | 7. Certificación cesación de riesgos (Archivo en PDF)                                                     | X      | A         |    | 8      |

Formato de documentos permitidos \*.docx,\*.DOCX,\*.doc,\*.DOC,\*.txt,\*.TXT,\*.rar,\*.RAR,\*.odt,\*.ODT,\*.png,\*.PNG,\*.pdf,\*.PDF,\*.tiff,\*.TIFF,\*.xlsm,\*.XLSM,\*.xls,\*XLS,\*.xlsx,\*XLSX,\*.zip,\*.ZIP,\*.xml,\*.XML

Cada documento de la lista deberá subirse en el formato establecido entre paréntesis.

Para los dos trámites luego de presionar el botón continuar:

| Volver | Guardar | Continuar |
|--------|---------|-----------|
|        |         |           |

El sistema generará un resumen donde la Entidad puede verificar que la información contenida esta correcta, ejemplo:

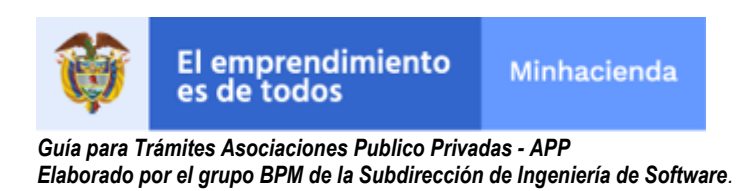

| 1. Formulario                                                                           | 2. Documentación                                                                                                    | <ol> <li>Confirmación</li> </ol>                    | 4. Acuse de rec                    | cibo |
|-----------------------------------------------------------------------------------------|----------------------------------------------------------------------------------------------------|-----------------------------------------------------|------------------------------------|------|
| argar                                                                                   |                                                                                                    |                                                     | ◀ 1 de 3 ▶ つ C                     | P    |
| Ŷ                                                                                       | And the second second s | egrado<br>ocumentol                                 |                                    |      |
|                                                                                         | 02. Seguimiento Oblig                                                                                                    | aciones Contingentes -                              | - APP                              |      |
| Interesa                                                                                | 0                                                                                                    |                                                     |                                    |      |
| ° Tipo doc<br>° Nombre.<br>° 1° Apelli<br><b>32.nro 45</b> -<br>° Departa<br>° Correc F | imento : CC <sup>®</sup> Documento identificativo : 7<br>azón soc. : JULIO<br>lo : CASTRO <sup>®</sup> 2º Apellido : PEREZ <sup>®</sup> En<br>)<br>nento : ATLANTICO <sup>®</sup> Municipio : BARRA<br>loctóxico : Locestrod@mmail.com                                                                                                    | 92972955<br>Iidad : Zona Franca Indupark<br>Nouilla | SAS <sup>o</sup> Dirección : calle |      |
| ° Teléfono<br>° ¿Está re                                                                | : 4354354545 ° Móvil : 432543543543<br>spondiendo a Observaciones remitidas anterio                                                                                                    | ormente por la Subdirección de Asoci                | iaciones Público Privadas del MH   |      |

En caso que no esté correcta se presiona el botón 'Volver', para devolverse a corregir la información con el botón:

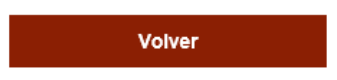

Si la información está correcta, el sistema solicita "Confirmación" del proceso, mostrándole:

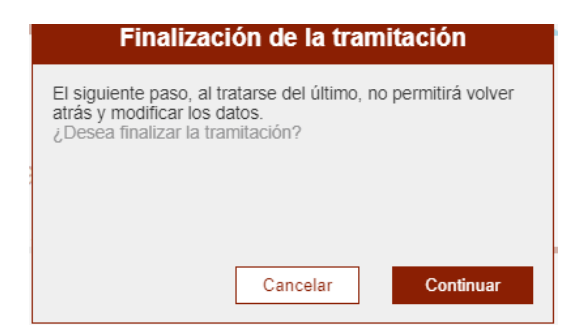

Posteriormente el sistema generará el número de radicado donde consta que el Ministerio recibió la información, por ejemplo:

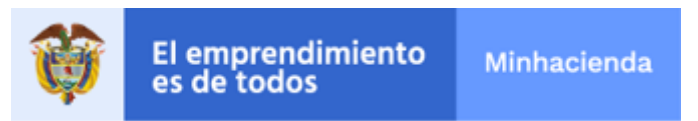

# 02. Seguimiento Obligaciones Contingentes - APP

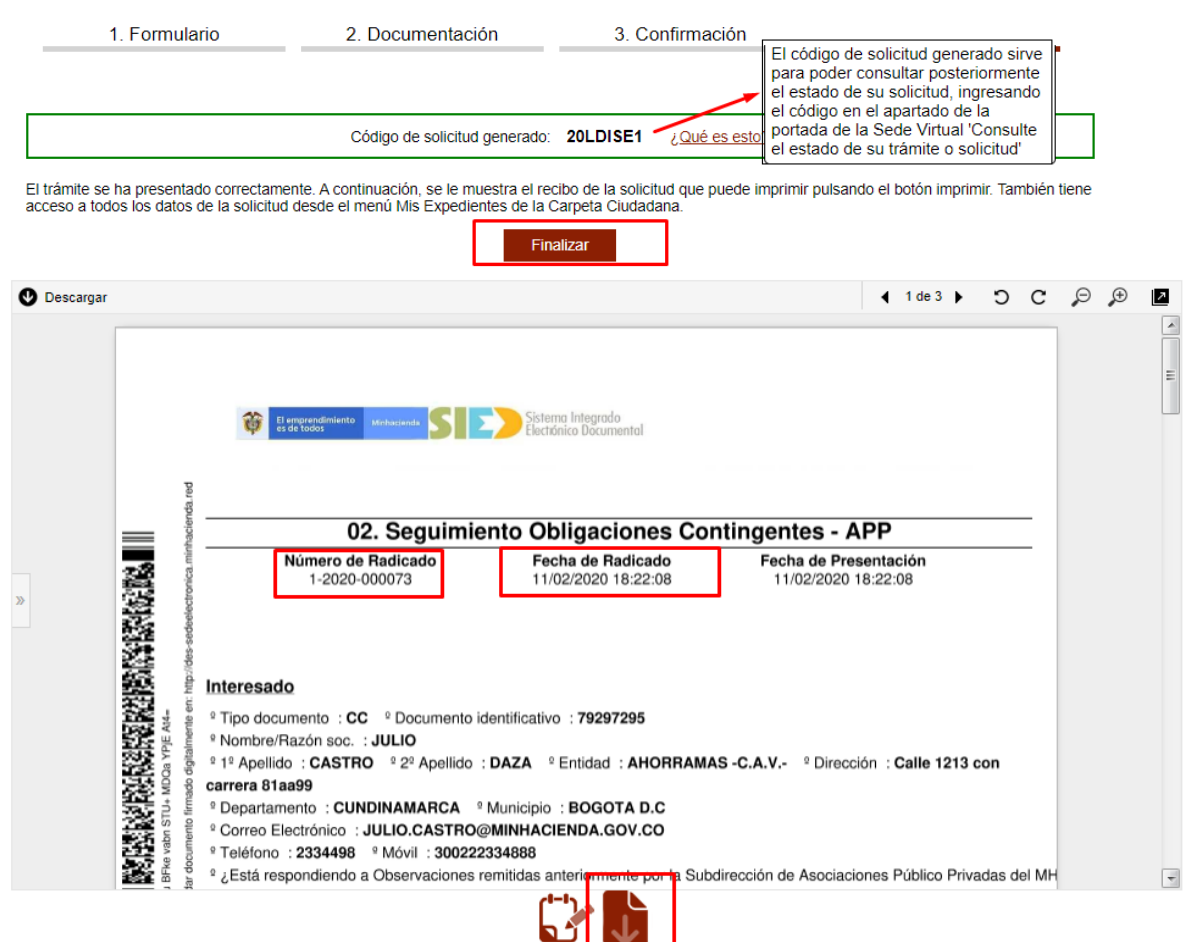

Es importante que descargue este radicado en su computador como evidencia del trámite radicado, para lo cual presione el botón demarcado.

### 3.3. Consultar el estado de la solicitud radicada

Ingrese con el usuario creado en el numeral 3.1 de esta guía, al menú de la sede electrónica "Carpeta Privada / Expedientes".

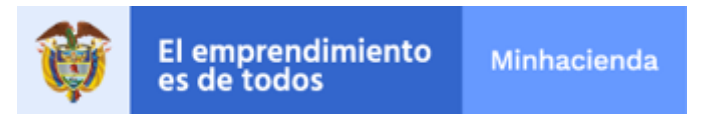

| Lunes, 13 de Mayo de 2019<br>18:26:05<br>Les l contanido principal | Bienvenid@, JULIO ERNESTO CASTR   WebMHCP   Mapa   Abandonar sesión |                         |                  |               |                   |                          |                  |  |  |
|--------------------------------------------------------------------|---------------------------------------------------------------------|-------------------------|------------------|---------------|-------------------|--------------------------|------------------|--|--|
| in al contenido principal                                          | ¿Q                                                                  | ué desea buscar?        |                  |               |                   |                          | a 💖              |  |  |
|                                                                    | Inicio                                                              | Catálogo de<br>trámites | Carpeta Privada  | Sobre la sede | Servicios         | Infornación<br>ciudadana | Nuevo menú       |  |  |
| El emprendimiento Minhacienda                                      | -                                                                   |                         | Expedientes      |               | Sed               | e Electró                | nica             |  |  |
|                                                                    |                                                                     |                         | Mis notificacion | ies           |                   |                          |                  |  |  |
|                                                                    | 1                                                                   |                         | Mis radicados    | - RK          |                   |                          |                  |  |  |
|                                                                    |                                                                     |                         | Avisos           |               |                   |                          |                  |  |  |
| Realizar trar                                                      | on                                                                  | Mi configuración        | n 📐 🔪            | 115           |                   | - ihi                    |                  |  |  |
|                                                                    |                                                                     |                         | Mis documento    | IS            |                   |                          | ?                |  |  |
| La tramitación ha finalizado                                       | ado con éxito. Si desea imprimir o g                                |                         | Presolicitudes   | buede hace    | erlo desde los bo | otones inferiores o      | las herramientas |  |  |
|                                                                    |                                                                     |                         | - Requerimientos | 3             |                   |                          |                  |  |  |
| 📣 Inicio > Tramitación                                             |                                                                     |                         |                  |               |                   |                          |                  |  |  |

En la columna estado se muestra:

Presentado / En trámite / Con Comentarios Y Observaciones – Finalizado / Aprobado-Finalizado, según sea el caso.

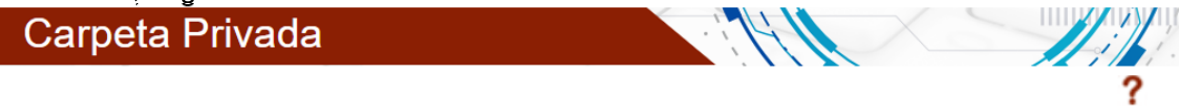

A Inicio > Carpeta Privada > Expedientes > Mis expedientes

| Expedientes                                   | Mis expedientes |                                   |                                                       |              |                        |               |          |  |  |  |  |  |
|-----------------------------------------------|-----------------|-----------------------------------|-------------------------------------------------------|--------------|------------------------|---------------|----------|--|--|--|--|--|
| Mis expedientes                               | Most            | rar 10 🔻 registros                |                                                       | Búsqueda:    |                        |               |          |  |  |  |  |  |
|                                               |                 | Тіро                              | Estado                                                | Asunto       | Fecha                  | Radicado      | Acciones |  |  |  |  |  |
| Expedientes<br>representados<br>Mis radicados | ۲.              | 01. Proyectos<br>en estructuració | CON<br>COMENTARIOS Y<br>OBSERVACIONES<br>- FINALIZADO | Proyectos en | 27/01/2020<br>15:06:02 | 1-2020-000026 | <b>(</b> |  |  |  |  |  |
| Notificaciones                                | <               | 01. Proyectos<br>en estructuració | APROBADO-<br>FINALIZADO                               | Proyectos en | 27/01/2020<br>13:29:34 | 1-2020-000025 | ۵ 🛱      |  |  |  |  |  |

Con los botones:

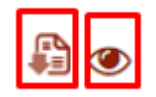

Se puede descargar el radicado y ver los documentos y el historial del estado del trámite del radicado respectivamente.

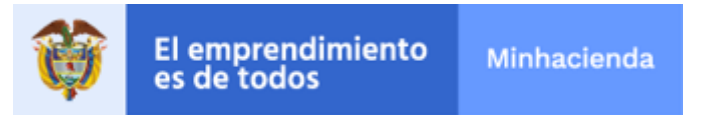

### 4. **RECOMENDACIONES**

- Se aceptarán **únicamente** los trámites que se presenten a través del formulario en línea en la Sede Electrónica.
- Se recomienda no exceder 3 MB en los documentos a adjuntar en este trámite,
- No se tendrá en cuenta documentación remitida por correo electrónico, postal, fax u otro medio distinto al aplicativo de la Sede Electrónica
- Revisar continuamente la sede electrónica y/o correo electrónico registrado, ya que las respuestas a sus solicitudes se harán por este medio.

### 5. GLOSARIO

- SE Sede Electrónica del Ministerio de Hacienda y Crédito Público: Es la herramienta creada por el Ministerio de Hacienda y Crédito Público para que los usuarios puedan acceder a los tramites on-line y gestionarlos sin que sea necesario desplazarse hasta el MHCP.
- MHCP Ministerio de Hacienda y Crédito Público
- **APP** Asociaciones Público Privadas
- **DGCPTN** : Dirección General de Crédito Público y Tesoro Nacional